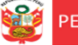

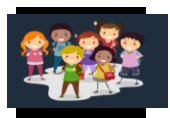

# INSTRUCTIVO - REGISTRO DEL PLAN DE RETORNO 2021 EN LA PLATAFORMA MUNDO IE

# PARA DIRECTORES DE LAS IIEE PÚBLICAS DE EBR y EBE

RDR 0757-2021-DRELM

Estimad@s directores(as) de EBR y EBE

Sean bienvenidos al Sistema de Monitoreo y Evaluación de la Calidad del Servicio Educativo (SIMON). Con la finalidad de acompañarle en este proceso, ponemos a su servicio este instructivo.

¡Trabajemos juntos en la mejora de los aprendizajes de los estudiantes de Lima Metropolitana!

Equipo de Monitoreo y Estadística Oficina de Planificación y Presupuesto Dirección Regional de Educación de Lima Metropolitana

### 1. ACCESO AL SISTEMA

PASO 1. En la barra de direcciones registre el siguiente enlace: http://mundoie.drelm.gob.pe

### PASO 2. Registre

En Usuario: Su código de local (EBR) o Código Modular (EBE)

### En Contraseña:

✓ La que generó en el sistema.

Luego haga clic en Ingresar.

**Nota:** Si no tiene la contraseña o no accede, favor de comunicarse con un especialista del EEM de APP de su UGEL o de OPP de la DRELM, sus correos están indicados al final de este instructivo.

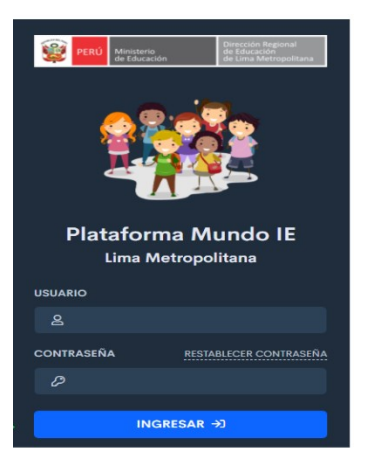

### 2. MOMENTOS: PERIODO Y REGISTRO DE LA FICHA VIRTUAL

Para el registro de la ficha virtual del proceso de retorno de los estudiantes se ha definido tres momentos, como se indica a continuación:

| Momento | Periodo para considerar               | Registro en Mundo IE      |
|---------|---------------------------------------|---------------------------|
| 1       | Del 15 de marzo al 16 de julio.       | Del 1 al 16 de julio.     |
| 2       | Del 19 de julio al 15 de octubre.     | Del 1 al 15 de octubre.   |
| 3       | Del 18 de octubre al 17 de diciembre. | Del 1 al 17 de diciembre. |

**Periodo a considerar.** Es el periodo en que debe considerar para identificar a los siguientes grupos de estudiantes:

- a) Estudiantes que no están participando en la educación a distancia y se les está atendiendiendo mediante una estrategia de retorno al servicio educativo.
- b) Estudiantes que no estaban participando en el servicio educativo a distancia, pero ya se incorporaron.
- c) Estudiantes que aún siguen sin alguna atención.

**Registro en Mundo IE.** Es el periodo que tendrá el director(a) para realizar el registro en la plataforma Mundo IE sobre los estudiantes en proceso de retorno al servicio educativo, según el periodo respectivo.

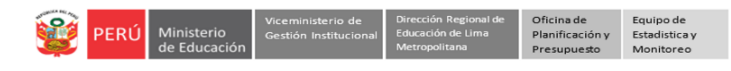

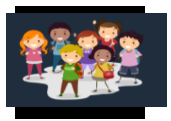

# 3. VISUALIZACIÓN DE LA FICHA VIRTUAL

PASO 3. Observará la siguiente ventana:

| 🏭 mu                           | undolE                                                           |                             |  |  | 8 ENRIQUE ARNAEZ NAVEDA |
|--------------------------------|------------------------------------------------------------------|-----------------------------|--|--|-------------------------|
| Aprendem G. de moni Plan de pe | os juntos 2021<br>toreo AeC 2023<br>rmanencia 2023<br>torno 2023 | Inicio<br>Registro de ficha |  |  | Inicio                  |

- (1) Verifique el nombre de la IE (lado superior derecho).
- (2) Identifique el módulo Plan de Retorno (lado izquierdo) y haga clic.
- (3) En el Registro de Ficha, haga clic en Ingresar.

### 4. REGISTRO DE LA FICHA VIRTUAL

### PASO 4. Observará el siguiente cuadro:

| R   | egistro de Ficha                                                                                         |                                                          |                              | ×              |
|-----|----------------------------------------------------------------------------------------------------|----------------------------------------------------------|------------------------------|----------------|
| _   | Número/Nombre de la IE<br>1166 LIBERTADOR SIMON BOLIVAR                                                  |                                                          |                              |                |
| 4   | Código Local<br>287988                                                                                   | Ugel<br>UGEL 03                                          | Red 04                       |                |
|     | (En el presente periodo tiene para registrar estudiante                                                  | s del proceso de retorno al servicio educativo? (Estudia | intes a quienes se aplicaron | Sí No          |
| 5   | alguna estrategia de retorno, o estudiantes que ya reto<br>Si la respuesta es Si, conteste lo siguiente: | rmaron a la educación a distancia o estudiantes que es   | tán sin atención.)           |                |
|     | en este proceso de recomo de estudiantes, seteccióne ta                                                  | Estrategia                                               | PROMOCIÓN POPOSIÓN.          | Marcar         |
|     | Llamadas telefónicas                                                                                     |                                                          |                              |                |
|     | Visitas domiciliarias                                                                                    |                                                          |                              |                |
| /۴/ | Jornadas de sensibilización                                                                              |                                                          |                              |                |
|     | Otro Describa la estrategia                                                                              |                                                          |                              |                |
|     |                                                                                                    |                                                          | ٦                            | Guardar Cerrar |

- (4) Verifique los datos generales de la IE.
- (5) Responda la pregunta: ¿En el presente periodo tiene para registrar estudiantes del proceso de retorno al servicio educativo? (Estudiantes a quienes se aplicaron alguna estrategia de retorno, o estudiantes que ya retornaron a la educación a distancia o estudiantes que están sin atención.)

**Responda Sí**, si en este periodo <u>aplicaron estrategias de retorno a estudiantes</u>, o hubo estudiantes que ya retornaron a la educación a distancia o aún hay estudiantes sin alguna atención.

**Responda NO**, si en este periodo no se presentó algún caso. Luego haga clic en GUARDAR.

- (6) Si responde Sí a la pregunta anterior, seleccione al menos una estrategia de *Promoción o Difusión* usada por la IE para comunicar a los estudiantes y/o sus familias la forma de atención o estrategias de retorno para sus hijos. Si selecciona Otro, debe especificar.
- (7) Por último, haga clic en GUARDAR.

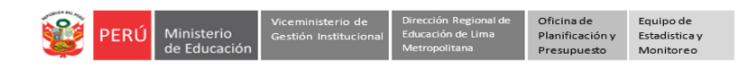

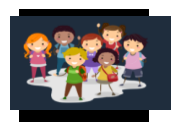

PASO 5. Observará la siguiente ventana, en la cual deberá agregar a los estudiantes a los cuales se les está aplicando alguna estrategia de retorno, ya retornaron a la educación a distancia o a los estudiantes sin atención.

| Registro de ficha      |         |           |              |               |         |         | lnicio → Registro de ficha |
|------------------------|---------|-----------|--------------|---------------|---------|---------|----------------------------|
|                        |         |           |              |               |         |         |                            |
| Mostrar 20 ¢ registros |         |           |              |               |         | Buscar: |                            |
| COD. MODULAR — NIVEL   | - GRADO | - SECCION | N — ESTUDIAN | TE — ESTRATEG | IA — AI | MES     | ACCIÓN —                   |
|                        |         |           |              |               |         |         |                            |
| ¢                      |         |           |              |               |         |         |                            |

(8) Haga clic en el ícono AGREGAR. Luego de agregar al estudiante aparecerá en la lista con los datos indicados.

Observará la ventana Agregar estudiante:

| Ag | regar          | estudiante        | 9                      |            | 10           | <b>11</b> ×                                               |
|----|----------------|-------------------|------------------------|------------|--------------|-----------------------------------------------------------|
|    | Nivel<br>03255 | 06 - Secundaria   | Grado<br>Grado         |            | Sección<br>A | 0                                                         |
|    | N°             | CODIGO ESTUDIANTE |                        | ESTUDIANTE | SELECCIÓN    | ESTRATEGIA                                                |
| N  | 1              | 19032267700318    | ESPINOZA SOTELO PAMELA |            | 13           | SELECCIONAR C 14                                          |
| 12 | 2              | 11046939500930    | MORAN GONZALES JAVIER  |            |              | Puerta en Puerta.<br>Visita Domiciliaria de la IE.        |
|    | 3              | 19032267700428    | CUNZA TRIVIÑO NANCY    |            |              | Se incorporó a la educación a distancia<br>Otra Atención. |
|    |                |                   |                        |            |              | Sin Aterication.                                          |

- (9) Seleccione el Nivel.
- (10) Seleccione el Grado.
- (11) Selección la Sección.
- (12) A continuación, se cargará la lista de estudiantes para el nivel, grado y sección seleccionado. En EBR y EBE se estará tomando del SIAGIE.
- (13) No atendidos. Seleccione a los estudiantes que durante el presente periodo están recibiendo alguna estrategia de retorno, o ya retornaron a la educación a distancia o aún siguen sin alguna atención.
- (14) Estrategia. Para cada estudiante seleccionado, indique una de las opciones siguientes:
  - **Puerta en Puerta**: Refiere a los voluntarios de la DRELM, UGEL u otras instituciones aliadas, que se apersonaron a los domicilios de los estudiantes para la atención.
  - Visita Domiciliaria de la IE: Refiere a la visita realizada por el personal de la IE.
  - **Punto de Encuentro:** Refiere al espacio generado en la comunidad para la atención de estudiantes en el aspecto educativo (brindar de forma física el material educativo).
  - Otra Atención: Otra estrategia que realiza la institución educativa.
  - Se incorporó al educación a distancia. Refiere a los estudiantes que se han incorporado al proceso regular de la educación a distancia.
  - Sin Atención: Refiere a los estudiantes que siguen sin atención (no contactados, no ubicados).

(15) Luego de terminar la selección de estudiantes, haga clic en GUARDAR.

Nota: continúe con las otras secciones de su IE.

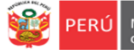

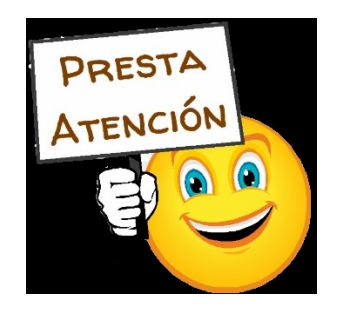

Solo deberá seleccionar a los estudiantes que durante el presente periodo están recibiendo alguna estrategia de retorno, o ya retornaron a la educación a distancia o aún siguen sin alguna atención.

Luego de guardar la información visualizará la lista de estudiantes seleccionados con la estrategia correspondiente y el mes:

| Registro de ficha |            |         |        |       |                       |                                  |         | Inicio > Registro de ficha |
|-------------------|------------|---------|--------|-------|-----------------------|----------------------------------|---------|----------------------------|
| AGREGAR           |            |         |        |       |                       |                                  |         |                            |
| Mostrar 20 🜩 regi | istros     |         |        |       |                       |                                  | Buscar: |                            |
| COD. MODULAR      | - NIVEL    | - GRADO | - SECC | ION — | ESTUDIANTE            | ESTRATEGIA                       | MES     | ACCIÓN —                   |
|                   |            |         |        |       |                       |                                  |         |                            |
| 0325506           | Secundaria | SEGUNDO | A      | ES    | SPINOZA SOTELO PAMELA | Visita Domiciliaria de la<br>IE. | JUNIO   | 24                         |
| 0325506           | Secundaria | SEGUNDO | A      | M     | ORAN GONZALES JAVIER  | Punto de Encuentro.              | JUNIO   | <b>4</b> 4                 |
| 0325506           | Secundaria | SEGUNDO | A      | C     | UNZA TRIVIÑO NANCY    | Punto de Encuentro.              | OINUL   | 24                         |
|                   |            |         |        |       |                       |                                  |         | Anterior 1 Siguiente       |

### Eliminar a un estudiante de la lista.

Para eliminar a un estudiante seleccionado de la lista, haga clic en el "muñequito" de la columna **ACCIÓN**. En la ventana emergente haga clic en **Confirmar**.

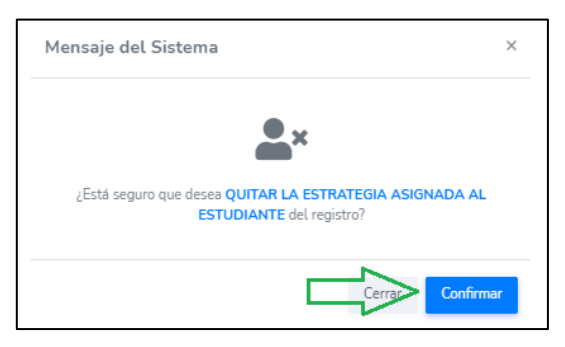

### 5. CERRAR SESIÓN

Haga clic en el nombre de la IE en la parte superior derecha y luego en Cerrar Sesión.

| PERU Ministerio<br>de Educación                          | Dirección Regional<br>de Educación<br>de Linna Metropolitaria |                 | 0 | 1070 MELITON CARVAJAL                                           |
|----------------------------------------------------------|---------------------------------------------------------------|-----------------|---|-----------------------------------------------------------------|
| <ul> <li>Progresa Quinto</li> <li>Estudiantes</li> </ul> | ><br>>                                                        | Plan de retorno |   | Bienvenido  Cambiar Contraseña                                  |
| Avance<br>Prerregistro                                   | >                                                             |                 |   | <ul> <li>J Datos de telefonía</li> <li>Cerrar Sesión</li> </ul> |

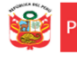

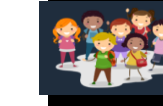

# Consultas sobre la estrategia:

| UGEL    | Área    | Modalidad /<br>Nivel | Nombres y apellidos                   | celular   | Correo institucional          |
|---------|---------|----------------------|---------------------------------------|-----------|-------------------------------|
| UGEL 01 | AGEBATP | EBA                  | JOSÉ LUIS RODRÍGUEZ CANDELA           | 932128445 | jrodriguez@ugel01.gob.pe      |
| UGEL 01 | AGEBRE  | INICIAL              | CARMEN ROSA MEDINA ROSAS              | 937551655 | cmedinar@ugel01.gob.pe        |
| UGEL 01 | AGEBRE  | PRIMARIA             | IRMA LAURA CONDORI                    | 979200026 | ilaurac@ugel01.gob.pe         |
| UGEL 01 | AGEBRE  | SECUNDARIA           | DANIEL ANGEL ALMEYDA MEDINA           | 982010836 | dalmeydam@ugel01.gob.pe       |
| UGEL 01 | AGEBRE  | EBE                  | CIRILA ALEJANDRINA APAZA LOPEZ        | 991280686 | capazal@ugel01.gob.pe         |
| UGEL 02 | ASGESSE |                      | SANDRA DINA ZACARIAS YNCISO           | 925446538 | sandra.zacarias@ugel02.gob.pe |
| UGEL 02 | AGEBATP | EBA                  | MARCO ANTONIO CACERES SOTO            | 940205853 | marco.caceres@ugel02.gob.pe   |
| UGEL 02 | AGEBRE  | INICIAL              | MARTHA CECILIA MARTINEZ MACALUPU      | 984142313 | martha.martinez@ugel02.gob.pe |
| UGEL 02 | AGEBRE  | EBE                  | YADIRA GARCES TAPIA                   | 987842135 | yadira.garces@ugel02.gob.pe   |
| UGEL 02 | AGEBRE  | PRIMARIA             | FLOR GRIMANESA MENACHO CARHUAMACA     | 990291715 | flor.menacho@ugel02.gob.pe    |
| UGEL 03 | AGEBRE  | PRIMARIA             | PATRICIA ANTICONA INGA                | 940589954 | panticona@ugel03.gob.pe       |
| UGEL 03 | AGEBRE  | EBE                  | MARGOT CANDY POMA MORALES             | 943289217 | mpoma@ugel03.gob.pe           |
| UGEL 03 | AGEBRE  | INICIAL              | VIVIANA ISABEL CUADROS PEREZ          | 949488498 | vcuadros@ugel03.gob.pe        |
| UGEL 03 | AGEBATP | EBA                  | ROBERTO MELENDEZ HUAMAN               | 983575231 | rmelende@ugel03.gob.pe        |
| UGEL 03 | AGEBRE  | SECUNDARIA           | LUPE DELIA ORTIZ CASIRE               | 989944911 | lortiz@ugel03.gob.pe          |
| UGEL 04 | AGEBRE  | SECUNDARIA           | JAIME OCTAVIO SUPANTA QUISPE          | 942731917 | jaime.supanta@ugel04.gob.pe   |
| UGEL 04 | AGEBRE  | INICIAL              | JENNY ALIDA MORA ACUÑA                | 992011688 | jenny.mora@ugel04.gob.pe      |
| UGEL 04 | AGEBRE  | PRIMARIA             | RUBEN VICENTE DIESTRA QUIÑONES        | 995999858 | ruben.diestra@ugel04.gob.pe   |
| UGEL 04 | AGEBRE  | EBE                  | MARGOT MAGDALENA GONZALEZ Y ACOSTA    | 998068063 | margot.gonzalez@ugel04.gob.pe |
| UGEL 05 | AGEBRE  | EBE                  | GISELA ETELBINA GARCIA ORTIZ          | 937156125 | ggarcia@ugel05.gob.pe         |
| UGEL 05 | AGEBRE  | PRIMARIA             | CARMEN POLIDO GUISADO                 | 943193691 | cpolido@ugel05.gob.pe         |
| UGEL 05 | AGEBRE  | INICIAL              | GARDENIA BUSTAMANTE ROMANÍ            | 945087981 | gbustamante@ugel05.gob.pe     |
| UGEL 05 | AGEBRE  | SECUNDARIA           | ARTURO VÁSQUEZ ESCOBAR                | 949265906 | avasquez@ugel05.gob.pe        |
| UGEL 05 | ASGESSE |                      | PILAR GARRO DE LA PEÑA                | 983433331 | pgarro@ugel05.gob.pe          |
| UGEL 05 | AGEBATP | EBA                  | ZOILA MARGOT VALVERDE GONZALES        | 995712750 | zvalverde@ugel05.gob.pe       |
| UGEL 06 | AGEBATP | EBA                  | FLORIÁN FELIX POMA HUARCAYA           | 940915081 | fpoma@ugel06.gob.pe           |
| UGEL 06 | AGEBRE  | EBE                  | EDITA IZOLINA SAENZ CASANOVA          | 949188852 | esaenz@ugel06.gob.pe          |
| UGEL 06 | AGEBRE  | PRIMARIA             | JESÚS MATTOS LILIANA DEL PILAR        | 990060357 | ljesus@ugel06.gob.pe          |
| UGEL 06 | AGEBRE  | INICIAL              | MARÍA MARGARITA ORTEGA LÓPEZ DE LÓPEZ | 993897335 | mortega@ugel06.gob.pe         |
| UGEL 06 | AGEBRE  | SECUNDARIA           | YON RICHARD CISNEROS VALENTIN         | 994317811 | ycisneros@ugel06.gob.pe       |
| UGEL 07 | AGEBRE  | PRIMARIA             | MIGUEL ANGEL POMALIA PALOMINO         | 948139349 | mpomaliap@ugel07.gob.pe       |
| UGEL 07 | AGEBATP | EBA                  | SILVIA SANDRA VALER MOSCOSO           | 974625838 | svaler@ugel07.gob.pe          |
| UGEL 07 | AGEBRE  | INICIAL              | LUISA ADRIANA FERNANDEZ COLLAZOS      | 983740738 | lfernandez@ugel07.gob.pe      |
| UGEL 07 | AGEBRE  | EBE                  | DORIS COSTA PONCE                     | 988391232 | dcosta@ugel07.gob.pe          |
| UGEL 07 | AGEBRE  | SECUNDARIA           | MIRYAN DEL CARMEN HURTADO MORI        | 993426794 | mhurtado@ugel07.gob.pe        |

Equipo de Estadistica y

### Consultas sobre la plataforma:

| UGEL/DRELM | Correo                         | Correo                    |  |  |
|------------|--------------------------------|---------------------------|--|--|
| UGEL 01    | idiasm@ugel01.gob.pe           | mgomezo@ugel01.gob.pe     |  |  |
| UGEL 02    | margarita.niquen@ugel02.gob.pe | angel.ocana@ugel02.gob.pe |  |  |
| UGEL 03    | ugel03simon@gmail.com          |                           |  |  |
| UGEL 04    | monitoreo_simon@ugel04.gob.pe  | helen.vila@ugel04.gob.pe  |  |  |
|            | anuisna QuaalOE aab na         | gzumaran@ugel05.gob.pe    |  |  |
| UGEL US    | oduishe@ugeios.gob.he          | narosquipa@ugel05.gob.pe  |  |  |
| UGEL 06    | nchalco@ugel06.gob.pe          | echavez@ugel06.gob.pe     |  |  |
| UGEL 07    | mgamboa@ugel07.gob.pe          | rbravo@ugel07.gob.pe      |  |  |
| DRELM      | monitoreo@drelm.gob.pe         |                           |  |  |

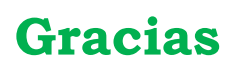